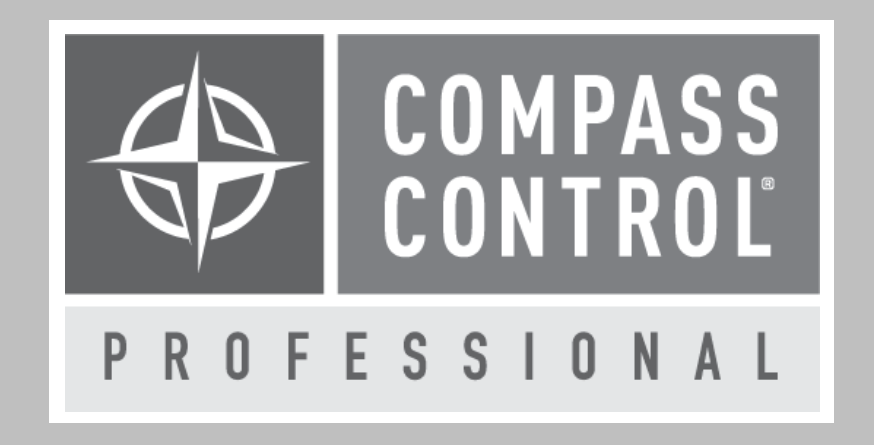

# Lifesize Icon 400 Module Setup Guide

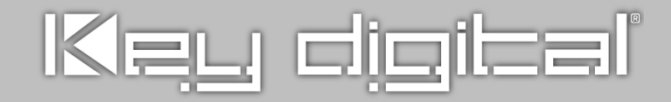

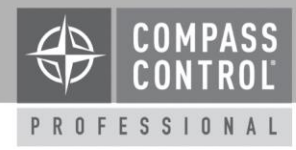

#### About:

Setting up a conference room with Lifesize doesn't require a technology degree—just connect the camera to a TV and the internet, give it power and pair it to your account to start making calls—there simply isn't a more powerful or easier-to-use video conferencing solution available. The conference room is the anchor of the meeting experience and we specialize in simplifying that experience for all of the different meeting spaces around your office. Partnered with Compass Control<sup>®</sup> Pro users gain the ultimate control experience.

#### Setup Communication:

The Lifesize Icon 400 is controlled over TCP IP.

## Setup in Compass Navigator:

In Zone Construction, please drag and drop the Icon 400 into to the desired input of the given device. Under Controlling Flow, drag and drop the unit into the IP devices group. Enter the IP address, and username/password for the HTTP control protocol under the device properties. <u>DO NOT</u> <u>CHANGE THE DEFAULT IP PORT SETTING</u>.

## Setup Complete:

Upload and update project for use.

# Compass Control<sup>®</sup> Pro Offers:

- Bi-directional Feedback
  - o Dialing Control
  - o Do Not Disturb Control
  - o Camera Motion/Zoom Control
  - o Audio/Video Mute Control
  - o Menu Control (IR remote functions)
  - o Presentation Control
  - Phonebook Fetching (Contacts/Meetings Only)
  - Answer/Reject Incoming Calls Control
  - o Power Control